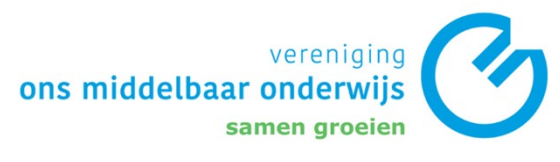

## Veiligstellen OneDrive & Downloads

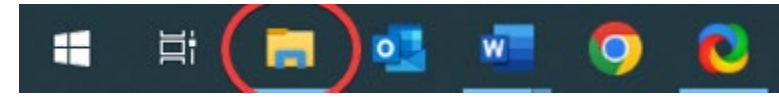

1. Druk op het verkenner icoontje op de taakbalk.

| 🖈 Snelle toegang |   |
|------------------|---|
| Eureaublad       | А |
| 🕹 Downloads      | * |
| 🔮 Documenten     | А |
| E Afbeeldingen   | * |
| 📥 OneDrive -     |   |
| 📰 Afbeeldingen   |   |
| Apps             |   |
| Bijlagen         |   |
| Eureaublad       |   |
| 😫 Documenten     |   |
| 💻 Deze pc        |   |
| 💣 Netwerk        |   |

2. Selecteer OneDrive.

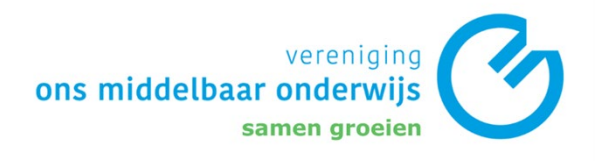

- 3. Check de status van de bestanden.
  - Herkenbaar aan het blauwe wolkje (opgeslagen in de cloud) en het groene vinkje (opgeslagen lokaal en in de cloud).

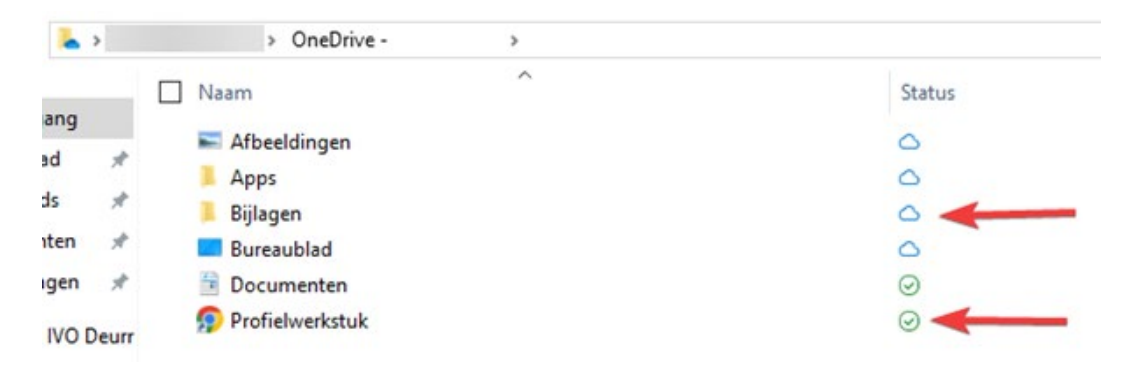

- 4. Als er een rood kruisje staat, moet het bestand gesynchroniseerd worden.
- 5. Rechtermuis knop op het bestand -> Synchroniseren.

## Verzet de downloads folders naar de OneDrive

1. Rechtermuisknop in de OneDrive map -> Nieuw -> Map.

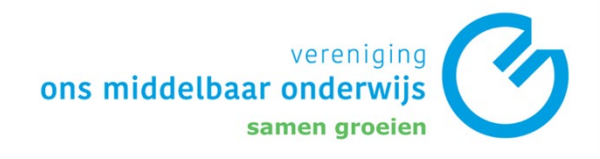

2. Verander de mapnaam naar "OMO" .

|                                      | OneDrive - IVO Deurne                |  |  |
|--------------------------------------|--------------------------------------|--|--|
|                                      |                                      |  |  |
|                                      | Beeld                                |  |  |
|                                      | Sorteren op                          |  |  |
|                                      | Groeperen op                         |  |  |
|                                      | Vernieuwen                           |  |  |
| Map                                  | Deze map aanpassen                   |  |  |
| 🛃 Snelkoppeling 😡                    | Plakken                              |  |  |
| Microsoft Access Database            | Snelkoppeling plakken                |  |  |
| <ul> <li>Bitmapafbeelding</li> </ul> | Verwijderen ongedaan maken Ctrl+Z    |  |  |
| 👜 Microsoft Word-document            | <ul> <li>Online weergeven</li> </ul> |  |  |
| Microsoft Access Database            | Instellingen                         |  |  |
| Microsoft PowerPoint-presentatie     | Altijd behouden op dit apparaat      |  |  |
| 💼 Microsoft Publisher Document       | Ruimte vrijmaken                     |  |  |
| Rich Text Format                     |                                      |  |  |
| Tekstdocument                        | Kleur van map                        |  |  |
| <br>■ Microsoft Excel-werkblad       | Toegang verlenen tot                 |  |  |
| 📱 Gecomprimeerde (gezipte) map       | Nieuw                                |  |  |
|                                      | Figenschannen                        |  |  |

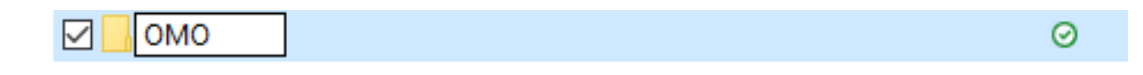

3. Navigeer naar de downloads map.

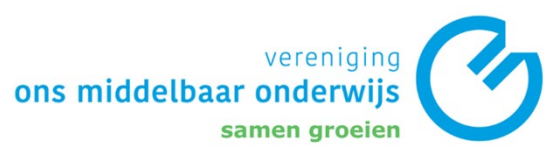

- i. <u>Selecteer alle bestanden in deze map</u>. Dit kun je eenvoudig doen met de sneltoets CTRL + A.
- ii. Sleep de bestanden naar de map "OMO".

| 🖈 Snelle toegang |                                             | Gewijzigu op    | iype             | GIOOLLE  |
|------------------|---------------------------------------------|-----------------|------------------|----------|
| E Bureaublad     | * Gisteren (6)                              |                 |                  |          |
| Downloads        | 💉 📝 👔 wetransfer_afbeeldingen_2024-10-07    | 7-10-2024 15:28 | Gecomprimeerde   | 625 kB   |
| Documenten       | Handleiding Windows 11 Intune lapto         | 7-10-2024 13:40 | Microsoft Word-d | 7.742 kB |
| Documenten       | wetransfer_afbeeldingen-chromeos_2          | 7-10-2024 11:25 | Gecomprimeerde   | 39 kB    |
| Afbeeldingen     | ✓ Kernet wetransfer_screenshot-chromeos_202 | 7-10-2024 10:33 | Gecomprimeerde   | 53 kB    |
| OneDrive -       | NieuwWiFiNetwerkChromebook                  | 7-10-2024 10:10 | Microsoft Word-d | 647 kB   |
| E Afbeeldingen   | ChromebookUploadLokaleFiles                 | 7-10-2024 10:10 | Microsoft Word-d | 209 kB   |
| Apps             | -                                           |                 |                  |          |
| Bijlagen         |                                             |                 |                  |          |
| Bureaub          |                                             |                 |                  |          |
| 🔁 Documenten     |                                             |                 |                  |          |
| OMO              |                                             |                 |                  |          |
| + Kopiëren naa   | r OMO                                       |                 |                  |          |

- 4. <u>Dubbelcheck of alle bestanden gesynchroniseerd</u> <u>zijn.</u>
- Rechtsonder op de taakbalk -> druk op het blauwe wolkje -> er staat "Uw bestanden zijn gesynchroniseerd".

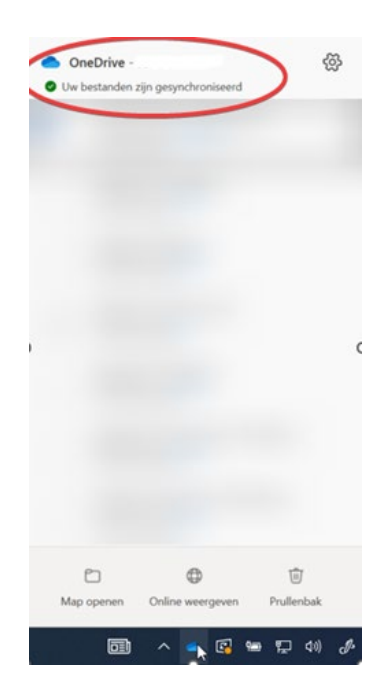